## **Member Nomination**

Go to www.dnoa.com to search for a DNoA Preferred Network Dentist.

Under the Plan dropdown box, click on LABOR+ to access the Metro network.

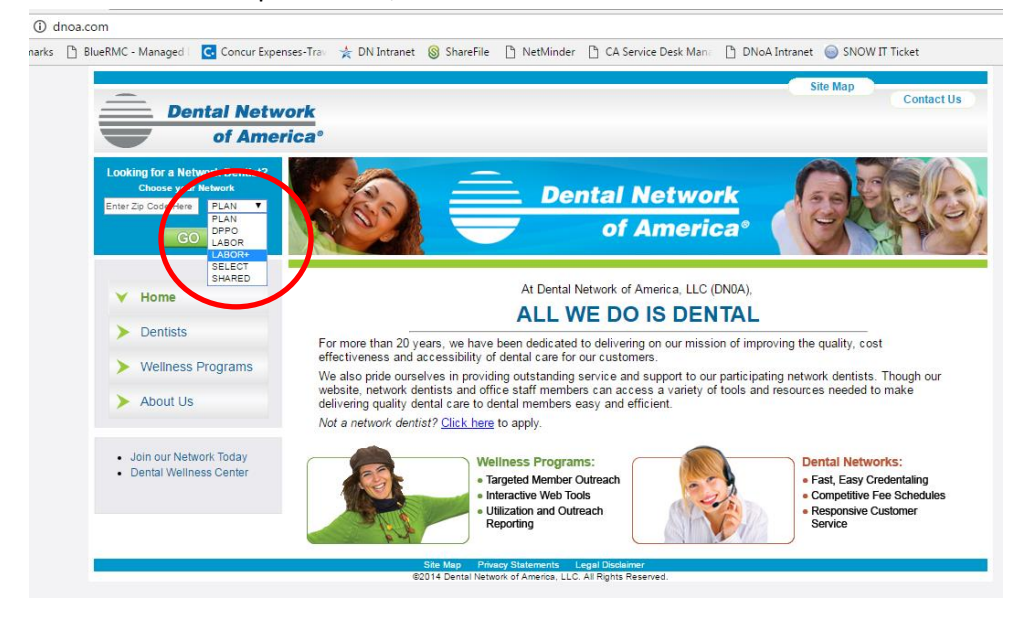

There are several options Members may choose to search for a network dentist, e.g. by Name, Location, County, Center Name.

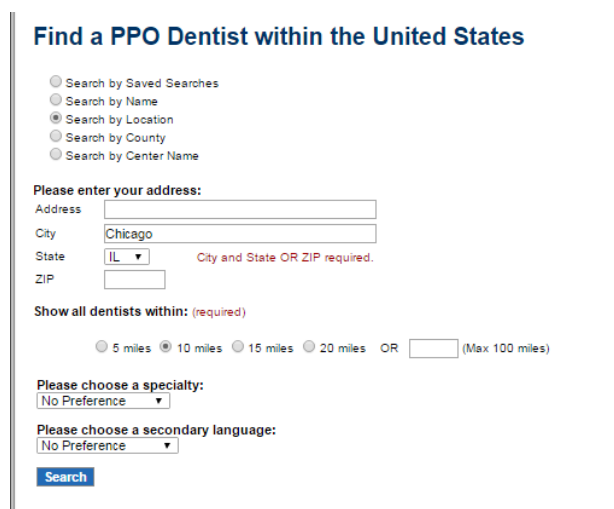

Using the **Search by Name** feature, type in the **State** of where the dentist is located, the dentist's **Last Name** (first name is optional, and will narrow your search), and click on **Search**.

Find a PPO Dentist within the United States

Search by Saved Searches
Search by Name

|                                     | Search by Location         |                |            |  |  |
|-------------------------------------|----------------------------|----------------|------------|--|--|
|                                     | Search by County           |                |            |  |  |
|                                     | Search by Center Nar       | ne             |            |  |  |
|                                     | Search for a dentist by    | name:          | _          |  |  |
|                                     | Please select a State:     | IL (required)  |            |  |  |
|                                     | Enter dentist's last name  | Smith          | (required) |  |  |
|                                     | Enter dentist's first name | Michael        |            |  |  |
|                                     |                            |                |            |  |  |
|                                     | Please choose a specia     | alty:          |            |  |  |
|                                     | No Preference 🔹            |                |            |  |  |
| Dieses choose a secondary languager |                            |                |            |  |  |
|                                     | No Preference              | uary language. |            |  |  |
|                                     | No Freierence              |                |            |  |  |
|                                     | Search                     |                |            |  |  |
|                                     |                            |                |            |  |  |

If the Dentist's name is in the network for the appropriate state, results will be provided.

If the Member does not see their specific dentist listed in the results, they can click on the **Nominate a Provider** link, and complete the on-line *Dentist Nomination Form*.

| DNoA - Google Chrome                                                                                                    |                   |                     |                  |  |
|----------------------------------------------------------------------------------------------------|-------------------|---------------------|------------------|--|
| Secure   https://c4.go2dental.com/member/dental_se                                                                                                    | earch/srchres.cgi |                     |                  |  |
| Find a PPO Dentist within the United                                                                                                    | States            |                     |                  |  |
| Search Results:         Your search for first name "Michael" last name "Smith" provider in IL returned 4 providers.         To get more detailed information on each provider, please click on the Provider's Name in BLUE.         If you do not see your dental provider listed here, please click here to Nominate a Provider.         New Search       Save Search       PDF       Print       E-mail |                   |                     |                  |  |
|                                                                                                    |                   |                     |                  |  |
| 1. MICHAEL SMITH<br>M & D DENTAL OF OAKLAWN<br>Center# AA0045745<br>5689 W 95TH ST<br>OAK LAWN, IL 80453<br>Accepting New Patients: Yes                                                                                                    | (708)425-5300     | Dentistry - General | Map & Directions |  |
| 2. MICHAEL SMITH<br>MARYVILLE FAMILY DENTAL<br>Center# IL8000035<br>2921 N CENTER ST<br>MARYVILLE, IL 62062<br>Accepting New Patients: Yes                                                                                                    | (618)288-7804     | Dentistry - General | Map & Directions |  |
| 3. MICHAEL SMITH<br>MERIDIAN VIEW FAMILY DENTAL<br>Center# IL4000112<br>2133 SILLINOIS RTE 157<br>EDWARDSVILLE, IL 62025<br>Accepting New Patients: Yes                                                                                                    | (618)656-2008     | Dentistry - General | Map & Directions |  |
| 4. MICHAEL SMITH<br>THOMAS J FEDER DDS<br>Center# IL4000075<br>18 NJACKSON ST<br>BELLEVILLE, IL 62220<br>Accepting New Patients: Yes                                                                                                    | (618)235-5141     | Dentistry - General | Map & Directions |  |
|                                                                                                    |                   |                     | Result Page:     |  |

« Back New Search

## **Dentist Nomination Form**

## Member Information

| Employee Full Name:   |                    |  |  |  |  |  |
|-----------------------|--------------------|--|--|--|--|--|
| Employer Name:        |                    |  |  |  |  |  |
| Dentist Information   |                    |  |  |  |  |  |
| Dentist's Last Name:  |                    |  |  |  |  |  |
| Dentist's First Name: |                    |  |  |  |  |  |
| Dental Office Name:   |                    |  |  |  |  |  |
| Address:              |                    |  |  |  |  |  |
| City:                 |                    |  |  |  |  |  |
| State:                | T                  |  |  |  |  |  |
| Zip:                  | (ie. xxxx)         |  |  |  |  |  |
| Phone Number:         | (ie. XXX XXX-XXXX) |  |  |  |  |  |

Submit

When the on-line Dentist Nomination Form is submitted, the information will be sent to the DNoA Network Recruitment team, who will reach out to the dentist within 30 days of receipt.

If the provider is interested in joining the network, the network recruiter will send a network application and request the appropriate paperwork needed for credentialing, before the dentist can participate in the network.

Once the Dentist's application and credentialing has been approved, the Dentist will be assigned an effective date to participate in the network, and the website will be updated with the Dentist's information.